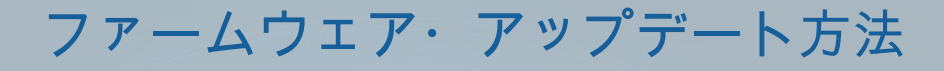

#### ケーブル & アンテナ・アナライザ R&S<sup>®</sup>Cable and Antenna Analyzer ZVH

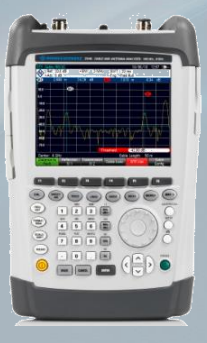

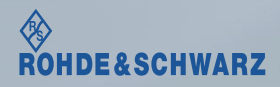

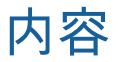

■ ファームウェア・アップデート前の準備 お問い合わせ先

- 古いファームウェアから最新の
  ファームウェアへアップデート時の注意
- 現在のファームウェアの確認方法

■ファームウェア・アップデート方法

| お問い合わせ先                 | (土、日、祭日を除く)<br>※Fax、E-mailは24時間受け付け                                           |
|-------------------------|-------------------------------------------------------------------------------|
| 修理·校正                   |                                                                               |
| Tel:<br>Fax:<br>E-mail: | 0120-138-065 (048-829-8061)<br>048-822-3156<br>service.rsjp@rohde-schwarz.com |

#### 製品の取り扱い

| Tel :    | 0120-190-722(東京)                          |
|----------|-------------------------------------------|
| Fax :    | 03-5925-1285(東京)                          |
| E-mail : | Technical-Support.Japan@rohde-schwarz.com |

受付時間:9:00~18:00

Web : http://www.rohde-schwarz.co.jp

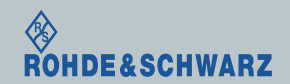

2

## ファームウェア・アップデート前の準備 アップデート時の注意

■ ZVHのファームウェアと同じバージョンのR&S®ZVH Viewをお使いください

- ファームウェアのアップデートを行う前に本体に保存したデータのバックアップをお願いしま す。
  - Dataset
  - Screenshots
  - Channel tables
  - Channel standards
  - Limit lines
  - Transducer factors & Cable models
  - は、ファームウェア・アップデートと共に初期化されます

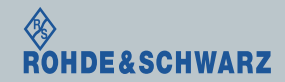

ファームウェア・アップデート前の準備

■ Rohde&Schwarzのホームページから最新のファームウェア(.exeファイル)をダウンロードして ください

Rohde&Schwarzのホームページ → Products → Test&Measurements → Network Analyzer → Economy and Handheld → R&S®ZVH Cable and Antenna Analyzer → Firmware https://www.rohde-schwarz.com/firmware/zvh/

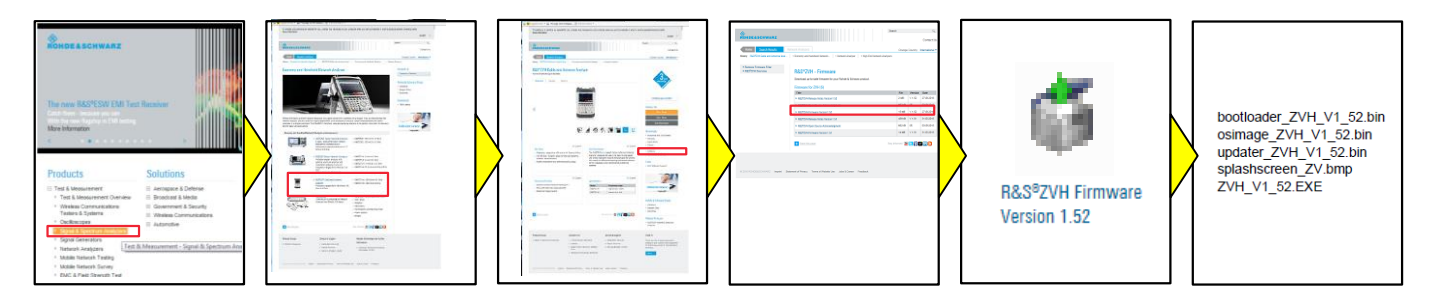

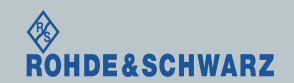

### ファームウェア・アップデート前の準備 現在のファームウェアの確認方法

- SETUPボタン
- F4(HW/SW Info)
- Software versionの項に記載があります

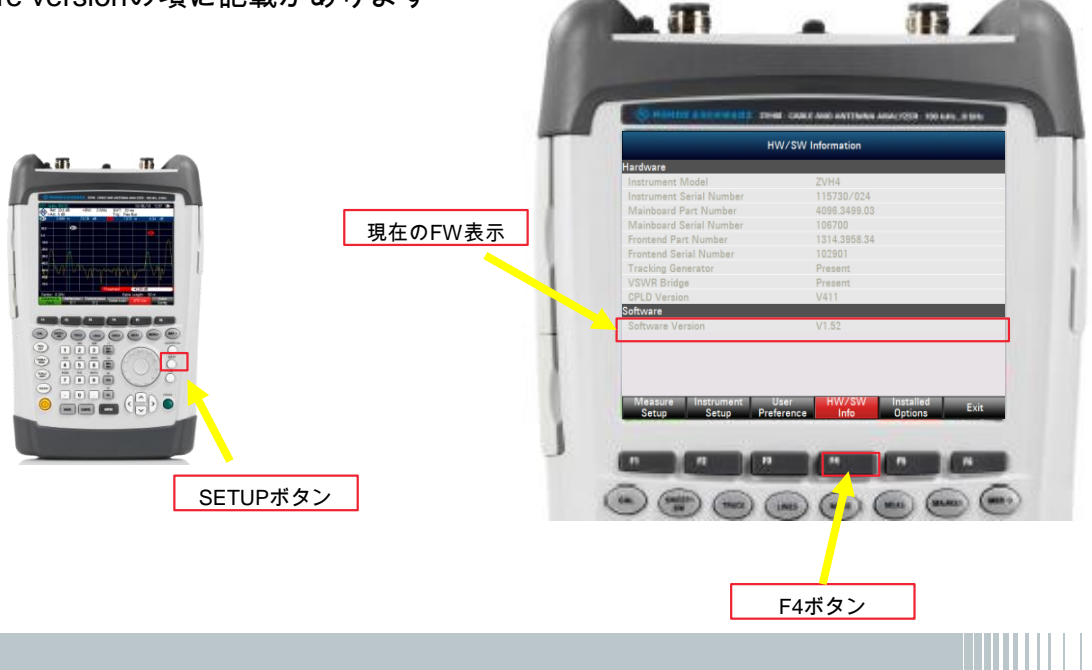

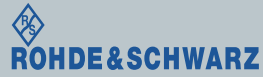

ファームウェア・アップデート方法 ~R&S ZVH~

5

ファームウェア・アップデート方法

■ ダウンロードしたファームウェア(.exe)をUSBもしくはSDカードに保存 ■ ZVH\_Vx\_xx.exeをダブルクリックしUSB(SDカード)上で解凍します

- ZVHの充電ケーブルを接続し、充電状態にします
- ZVHにUSB(SDカード)を挿入します

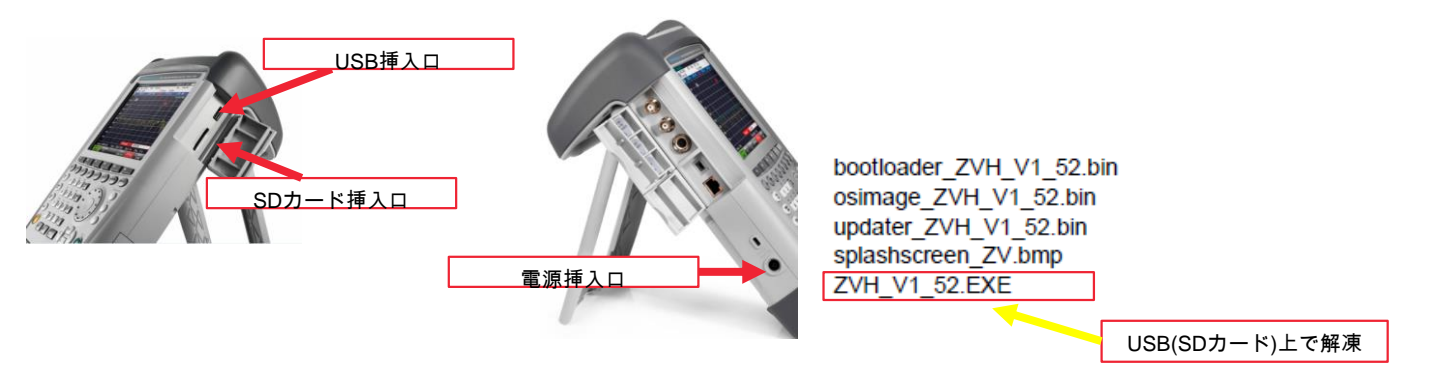

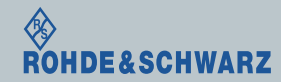

# ファームウェア・アップデート方法

- "PRESET"と"8"を同時に押したまま、電源スイッチを入れます
   右の画面に切り替わるまで"Preset"と"8"を押し続けます。(約5秒)
- "Instrument Firmware Update"の画面が立ち上がると"ENTER"で実行

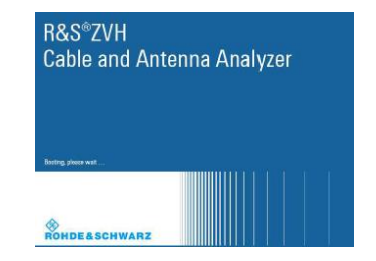

- "Firmware updating is successfully completed" "Please switch off the instrument"が表示される と電源を切り、USB(SDカード)を外し、再度電源を入れます
- ファームウェア・アップデートが完了するまで絶対に電源を切らないでください

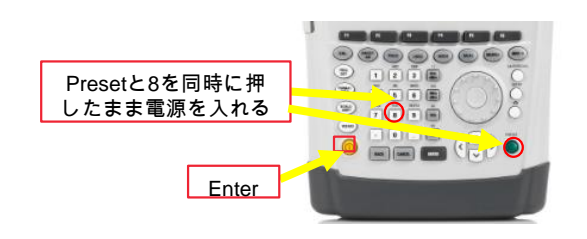

|                                                                                                    | Instrument Firmware Update                                                                                                    |  |
|----------------------------------------------------------------------------------------------------|----------------------------------------------------------------------------------------------------|--|
| Searching for firmin<br>-Found \Storage<br>OK<br>Dhecking updater_Z<br>Dhecking \Storage<br>(Dhecking \Storage<br>Programming \Stor<br>Searching optional u<br>Programming \Stor | are update (updater * bin)<br>archupedate _2VH_91_33 bin<br>VH_V1_33him : OK<br>Jardhoottoaler _2VH_V1_33hin file _ OK<br>Jardhoottoaler _2VH_V1_33hin file _ OK<br>gie Cardhoottoaler ZVH_V1_33hin file _ OK<br>gie Cardhoottoaler Torid<br>gie Cardhoptaharcere _7VJmg file _ OK |  |
|                                                                                                    | Firmware updating is successfully completed.<br>Please switch off the instrument.                                                                                                    |  |

FWアップデート完了画面

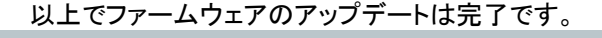

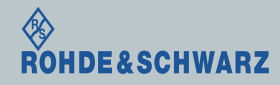

ファームウェア・アップデート方法 ~R&S ZVH~

7

### ファームウェア状態の確認方法 FWアップデート後の確認方法

- SETUPボタン
- F4(HW/SW Info)
- Software versionの項に記載があります

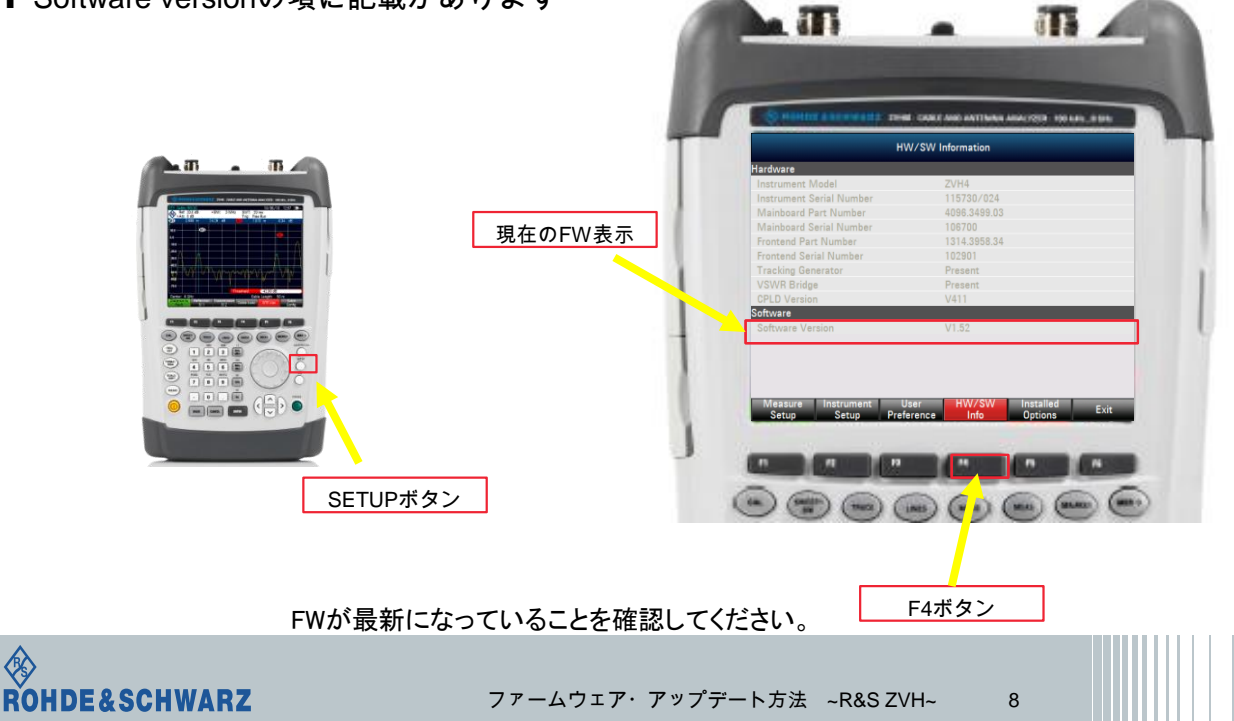